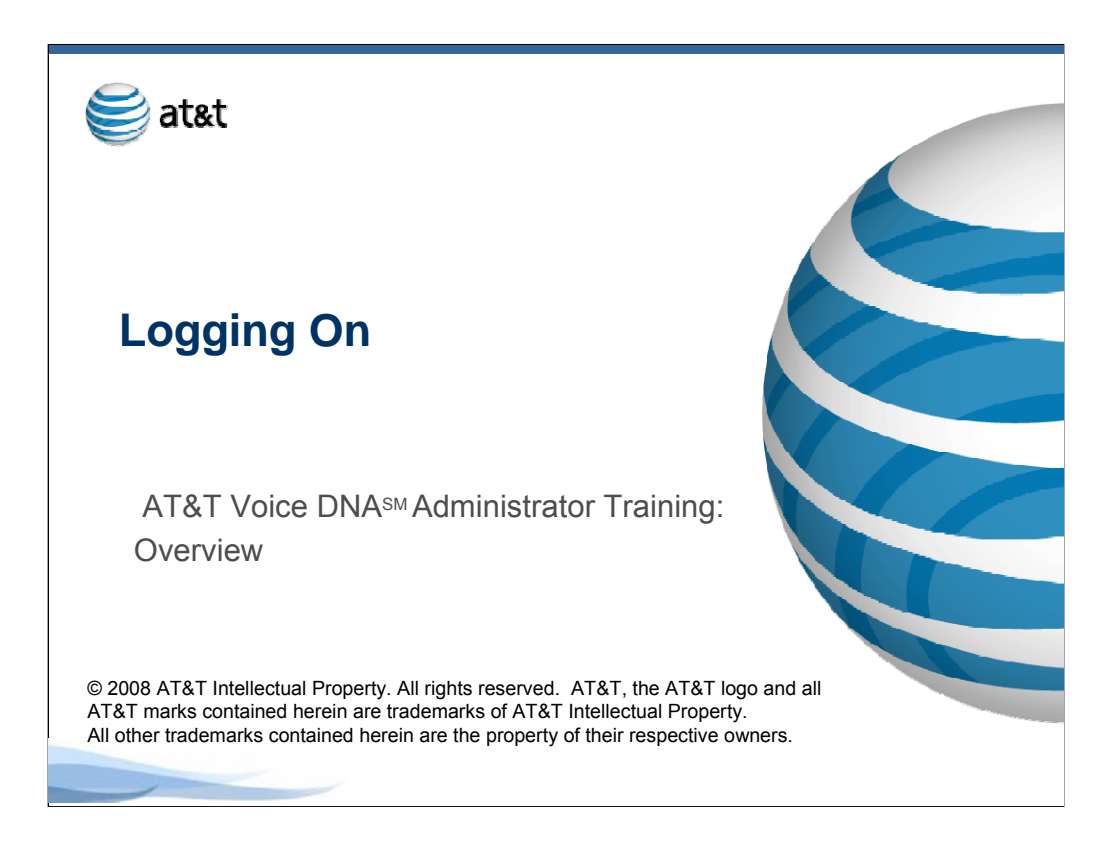

# AT&T Voice DNA Administrator Training

#### Logging On to AT&T BusinessDirect

This module shows the steps for logging on to AT&T BusinessDirect and accessing the Administrator tool.

Some features described in this training may not be currently available. Please contact your AT&T account representative for complete information on feature availability.

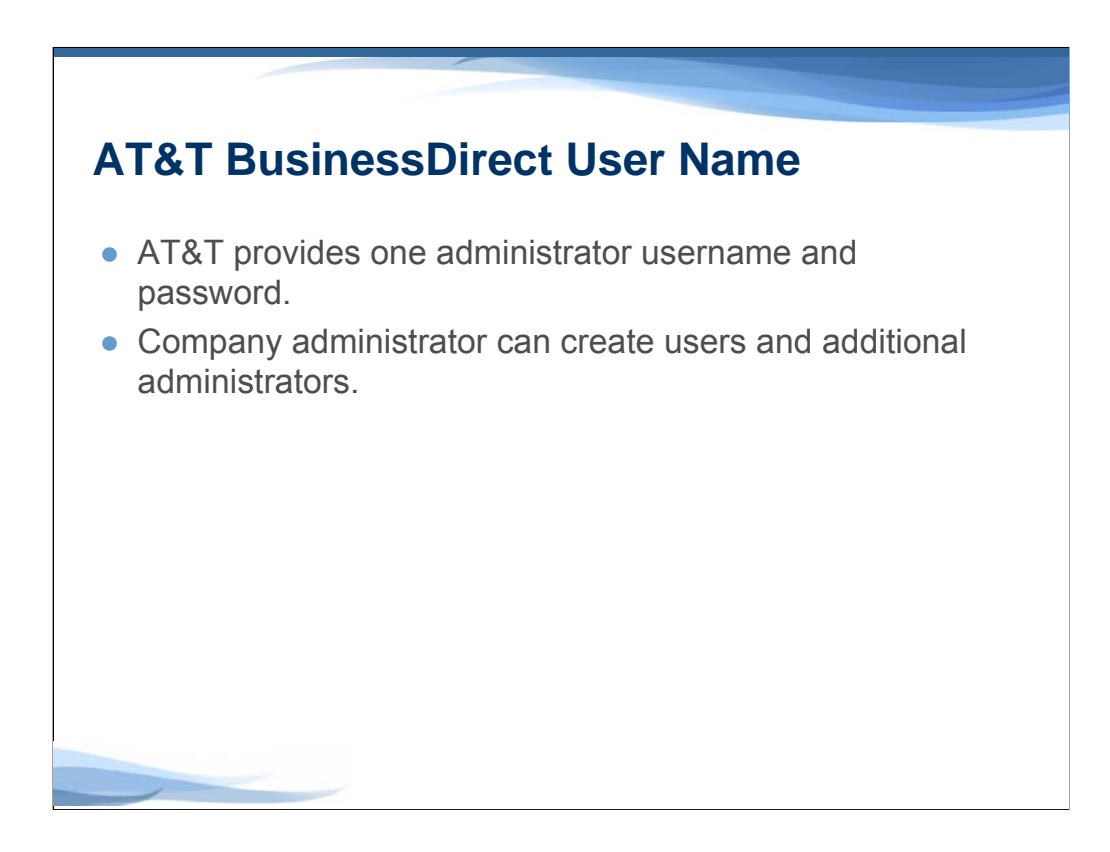

## AT&T BusinessDirect User Name

As an AT&T Voice DNA company administrator, you will use the AT&T Voice DNA Administrator tool to set up and manage the service for your company. To access the tool, you must first log on to the AT&T BusinessDirect portal. To log on, you'll need the URL provided with your AT&T Voice DNA Welcome Letter, as well as the AT&T BusinessDirect username and password provided in the letter.

When your company is provisioned for AT&T Voice DNA, AT&T creates an AT&T BusinessDirect user profile for one company administrator. You can create user profiles for employees and other company administrators, as described in another training module and in the Administrator Guide.

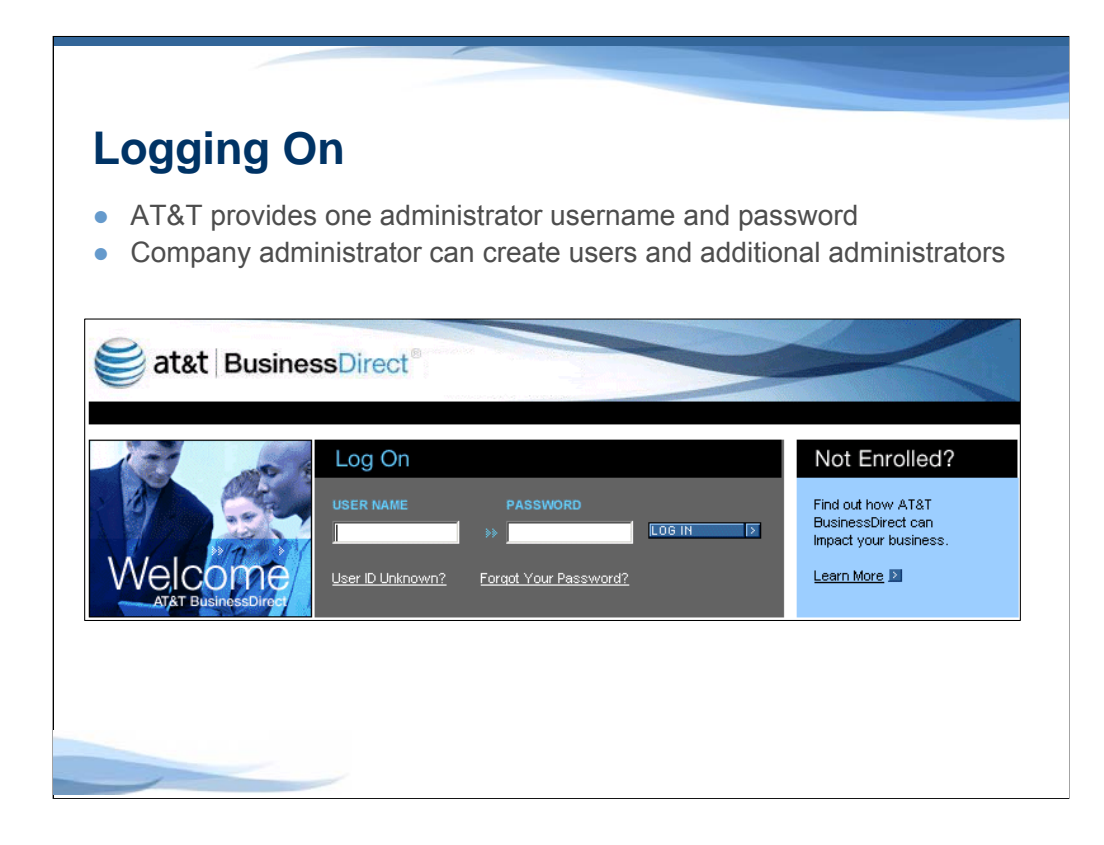

## Logging On

To log on, go to the URL provided in your AT&T Voice DNA Welcome Letter, and enter the AT&T BusinessDirect username and password provided in the letter. Then click Log In.

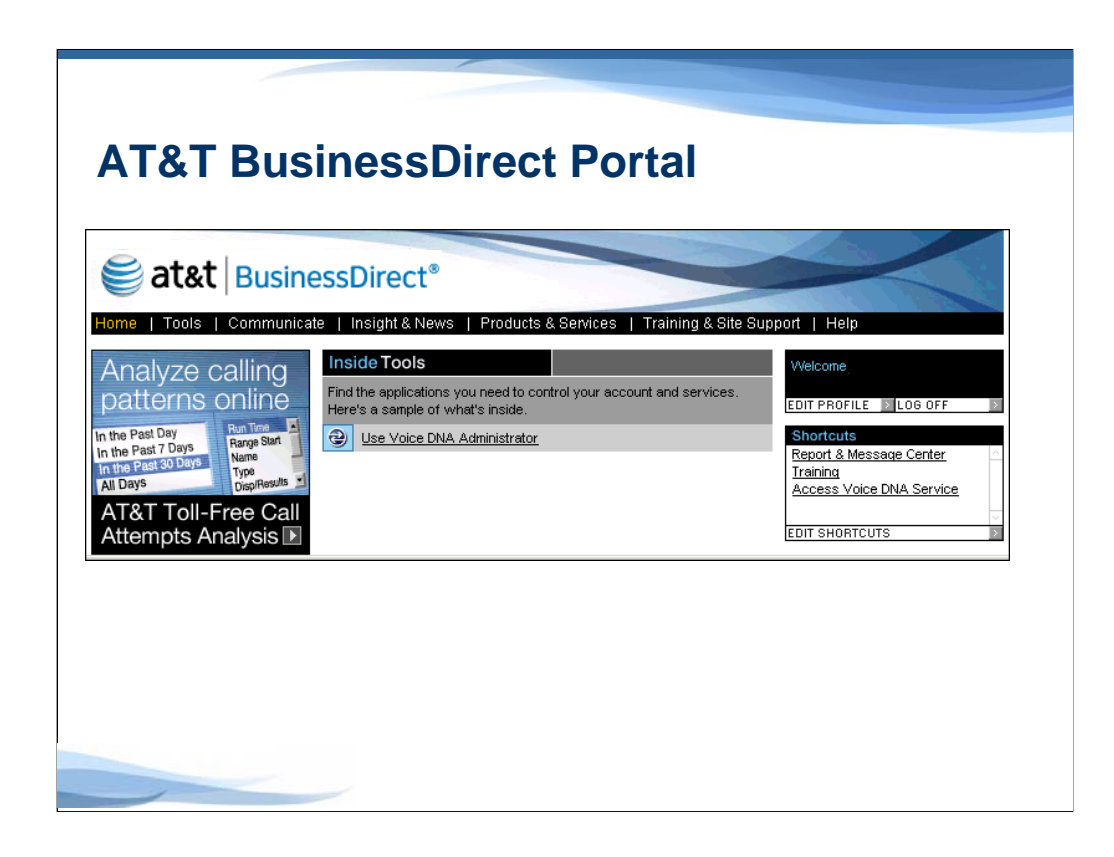

### **AT&T BusinessDirect Portal**

After you log on, you'll see the home page for the AT&T BusinessDirect portal. Click on the link that reads "Use Voice DNA Administrator."

| <b>∂at&amp;t</b>   BusinessDire        | ct <sup>®</sup>                            | Company AB |                                                            |  |
|----------------------------------------|--------------------------------------------|------------|------------------------------------------------------------|--|
| AT&T Voice DNA <sup>3</sup>            | "" Administrator                           | AT&T Busi  | AT&T BusinessDirect   Write Us   Help   0                  |  |
| me Employees Company Contacts          | Admin Services   Reports   Equipment   Sup | port       |                                                            |  |
| Home 😧                                 |                                            |            |                                                            |  |
| Employees                              |                                            | 0          | Administrator                                              |  |
| Find Employees:                        | Search Advanced Search                     |            | Login: johnsmith<br>Tenant ID: Company ABC                 |  |
| Show all employees Add employee Add F. | AX Non-AT&T Voice DNA                      |            | Main Number: 732-555-0000<br>Admin Privilege: Office Admin |  |
| Company Contacts                       |                                            | 0          | Tools                                                      |  |
| Find Company Contacts:                 | Search Advanced Search                     |            | Add Employee                                               |  |
| Show all company contacts Add Company  | Contact                                    |            | Add FAX                                                    |  |
|                                        |                                            |            | Add Comments Content                                       |  |
| Admin Services                         |                                            | •          | Add Company Contact                                        |  |

### **Administrator Home Page**

The AT&T Voice DNA Administrator home page will appear. The Administrator home page is your starting point for all AT&T Voice DNA administrative tasks. For quick access to the Administrator tools, you can use your browser to bookmark this page.

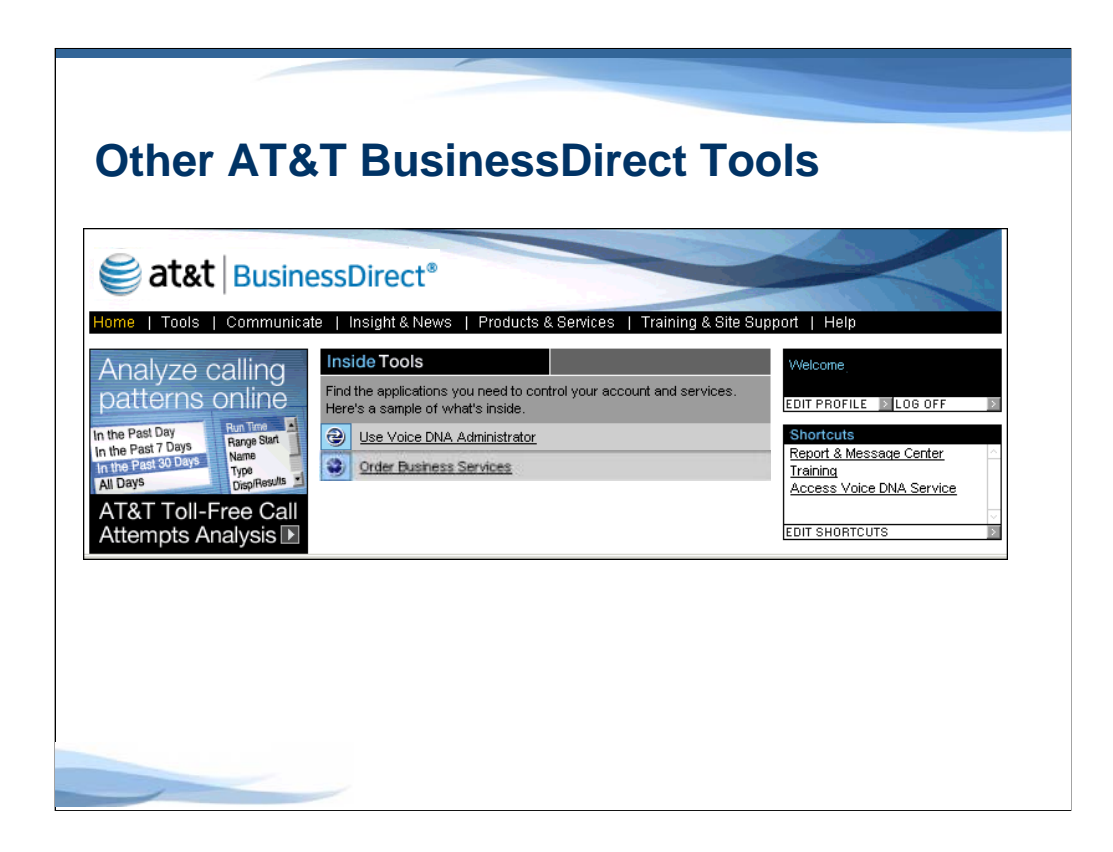

### **Other AT&T BusinessDirect Tools**

Other AT&T BusinessDirect Tools may be available from your AT&T BusinessDirect home page. For example, you can use the "Order Business Services" tool to make changes to your AT&T Voice DNA service. Information on using the Order Business Services tool to change your AT&T Voice DNA service is available from the Implementation Planner web site.

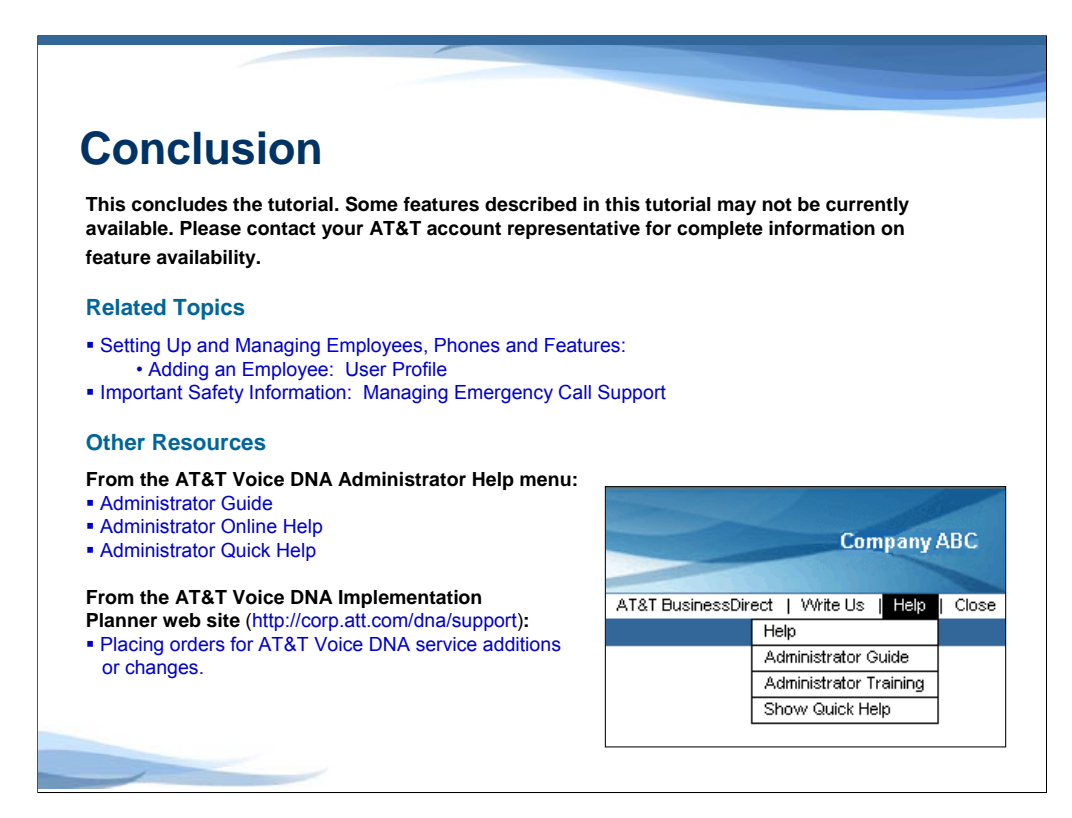